## Retirement dates for osuwireless at medical center

Below are the 2024 retirement dates for osuwireless across all medical center locations:

## May 16

Ackerman Complex (600 and 700) **Corrections Medical Center** Dublin Ophthalmology Post Rd Gahanna Dermatology East Grove City Rehab Bo Jackson Elite Sports Development James Mammography Mill Run Integrative Health Kenny Rd Jewish Community Center Obstetrics and Gynecology Kenny Road Transplant Care at Mercy Health - St. Rita's Medical Center - Lima Heart and Vascular Memorial Health - Marysville **Polaris Innovation Centre** Primary Care Thomas Rardin South Campus Gateway **Outpatient Care Worthington** Plastic Surgery Worthington

## May 23

**Outpatient Care New Albany Outpatient Care Dublin** James Outpatient Care Hamilton Hall (IHSC) East Hospital Heart and Vascular Bellefontaine **Central Sterile Supply Dermatology West** JamesCare Mammography at Macy's Easton Town Center **Outpatient Care Grove City** Healthy Community Center Internal Medicine and Pediatrics Hilliard Inflammatory Bowel Disease Center Hilliard Gynecologic Oncology Mill Run **Outpatient Care Pickerington** Research Information Technology (Spring St) Primary Care Stoneridge Urgent Care Gahanna Urgent Care Hilliard Ear, Nose and Throat Westerville Havener Eye Institute Westerville Primary Care Westerville

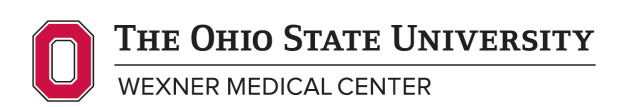

**May 30** Rhodes Hall Doan Hall Richard M. Ross Heart Hospital Brain and Spine Hospital The James **Dodd Rehabilitation Hospital** Martha Morehouse Harding Hospital Atwell **Biomedical Research Tower** Graves **Behavioral Medicine** Davis Heart Lung Research Center Prior Health Sciences Library Spirit of Women's Park **Tsagournis Medical Research Facility** Wiseman Eye and Ear Institute Healthy New Albany Jameson Crane Sports Medicine Meilina Metro Place **New Albany Family Practice** OSUP – Bethel Rd **Outpatient Care Upper Arlington** Starling Loving **McCampbell** Capital University

## How to connect your personal devices to eduroam Wi-Fi

- This applies to your personal devices only -- not OSUWMC laptops or clinical equipment.
- Visit <u>https://wireless.osu.edu/</u> and click the "Connect to eduroam" button to configure your personal device (e.g., your phone or personal laptop) to eduroam.
- Or use the QR code below.

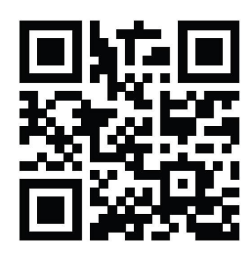

- Follow the steps and log in with your Ohio State username (lastname.#) and password.
- Refer to these job aids for help setting up eduroam on your personal devices.

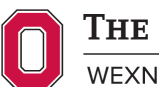

THE OHIO STATE UNIVERSITY

WEXNER MEDICAL CENTER